# WavePad で編集や wav から mp3 にモード変換する

2020-11-25 更新 三宅 節雄

Mid 形式のファイルは、Internet Explorar では BGM を鳴らせますが、Chrome や Edge で は BGM を鳴らす事ができません。

Chrome や Edge では Audio 命令で音を鳴らす事が出来ますが、使用できるファイル形式は mp3 や ogg です。従って何らかのアプリケーションで mid や wav から mp3 に音楽モードを変 換する必要があります。フリーソフト WavePad で変換できます。

#### 1. WavePad のインストール

WavePad の無料ダウンロード版は 2013 年までは無期限無償版でしたが 2014 年頃からは、 30 日間の体験版になりました。無期限無償版の WavePad はここからダウンロードします。

通常のインストールでは、Web で最新版を確認して最新版をインストールしてしまいます。インスト ール前に『機内モード』に切り替えて Web 確認しないでインストールして下さい。

ダウンロードフォルダーの wpsetup.exe を、ダブルクリックします。

アプリの実行を許可するかどうかの画面が出ますから、許可します。 使用許諾規約の画面が出ますが、これも同意するをクリックします。

| 使用許諾契約を必                                                                                                    | ずお読みください。インス                                                                                                    | トールを続行する前                                                                                                    | に、この契約の条項に                                                                                                    | 同意する必                                                  | 必要 |
|----------------------------------------------------------------------------------------------------|----------------------------------------------------------------------------------------------------|----------------------------------------------------------------------------------------------------|----------------------------------------------------------------------------------------------------|--------------------------------------------------------|----|
| 「あります。                                                                                                    |                                                                                                    |                                                                                                    |                                                                                                    |                                                        |    |
| 1. このソフトウェアおよ<br>NGHソフトウェアおよ<br>利は著作権者が係<br>むこのソフトウェアによ<br>のインストールは以<br>2. このソフトウェアを<br>しない場合はソフト<br>しまい場合はソフト<br>しなたが必要な場合<br>3. このソフトウェアを<br>3. このソフトウェアを<br>1、このソフトウェアを<br>3. このソフトウェア<br>に提供され、法に<br>れません。重大な帰う<br>4. NGHソフトウェア<br>損害、派生的損害<br>いた金額に対するが | はびソフトウェアと共に面<br>び製品情報画面に記録<br>にします。このソフトウェ<br>司相またはこのソフトウェ<br>可相またはこのソフトウェ<br>下の規約に則りライセン<br>インストール、使用、ま<br>たは当事者に代わって<br>ウェアの使用、複製、送<br>たはご購入後14日以内<br>はびソフトウェアに付随<br>によびソフトウェアの使用<br>にのソフトウェアの使用<br>を含む)に対しても責任<br>図金以外への対応は一 | 2布される音声および<br>設されている他の著作<br>アおよびショートカット<br>アによりオンデマンドで<br>えされます。<br>とは配布することで、、<br>、この規約に同意し<br>に、配布およびイン<br>に商品をご購入いたご<br>なファイル、データ、<br>りは、明示または繋ぶっ<br>りたり発生したいかな<br>を負わず、当社製器<br>切いたしかねます。 | ビジュアル作品の著作<br>作権者に帰属します。<br>、やスタートメニューフォ<br>でインストールされるソ<br>ユーザーはユーザー自<br>たとみなざれます。規約<br>ストールを行うことがで<br>だいた場所にご返品く<br>その他素材は全て「明<br>元を問わずいかなる保<br>易合は、使用前に十今<br>認損害(特別損害、<br>品のご購入時にお支払 | 作権での権<br>その必ちェア<br>身にませい。まわた<br>がいいただ<br>いいただ<br>がいいただ | *  |
| この利用規約に同                                                                                                    | 司意する(A)                                                                                                    |                                                                                                    |                                                                                                    |                                                        |    |

これで、WavePad のインストールが実施され、デスクトップに聞このアイコンができます。 インストール後には『機内モード』は解除して OK です。

使用時には、非営利目的での使用を選択してください。 但し、時々最新版への VerUp のお勧めが有りますが、お断りして下さい。

Midからの変換を伴わない場合には、他の無料ソフトの最新版をご利用下さい。

## 2. 音楽を編集

ドラッグ&ドロップで音楽を取り込みます。

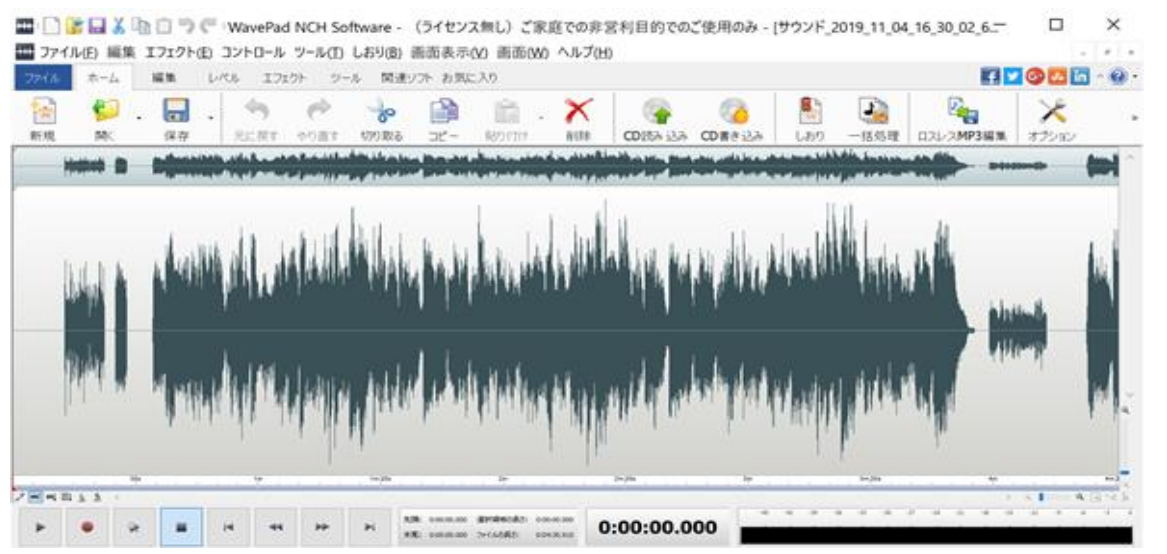

赤い線を残したい範囲と削除したい範囲の境に持っていき、赤い線をドラッグして消したい部 分を反転させます。Delete キーを押すと選択範囲が消去できます。

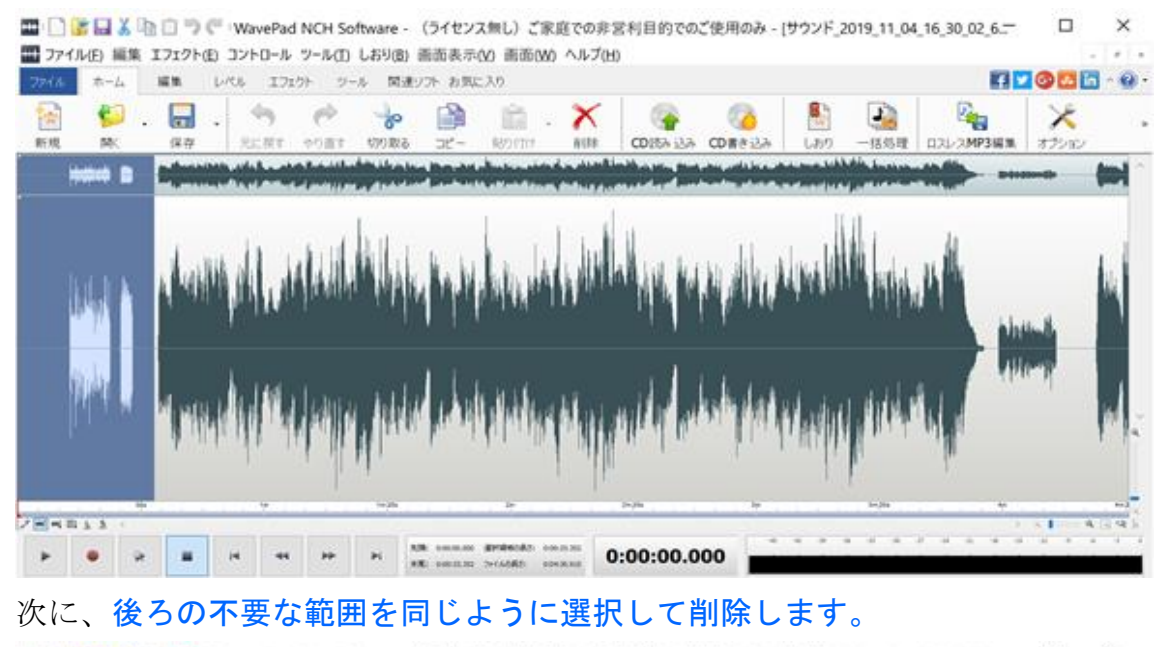

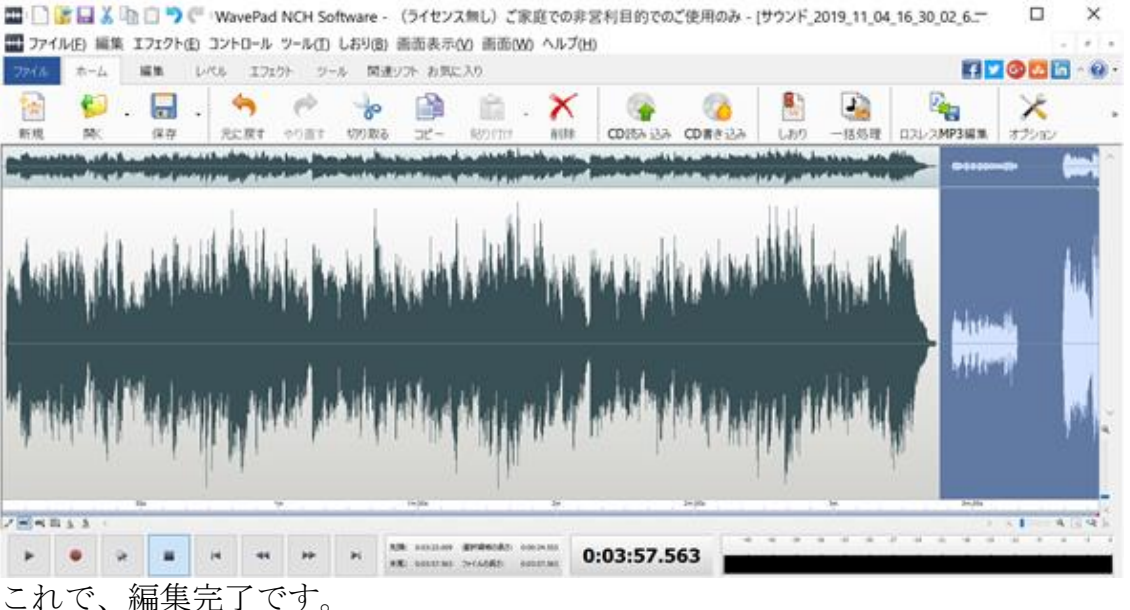

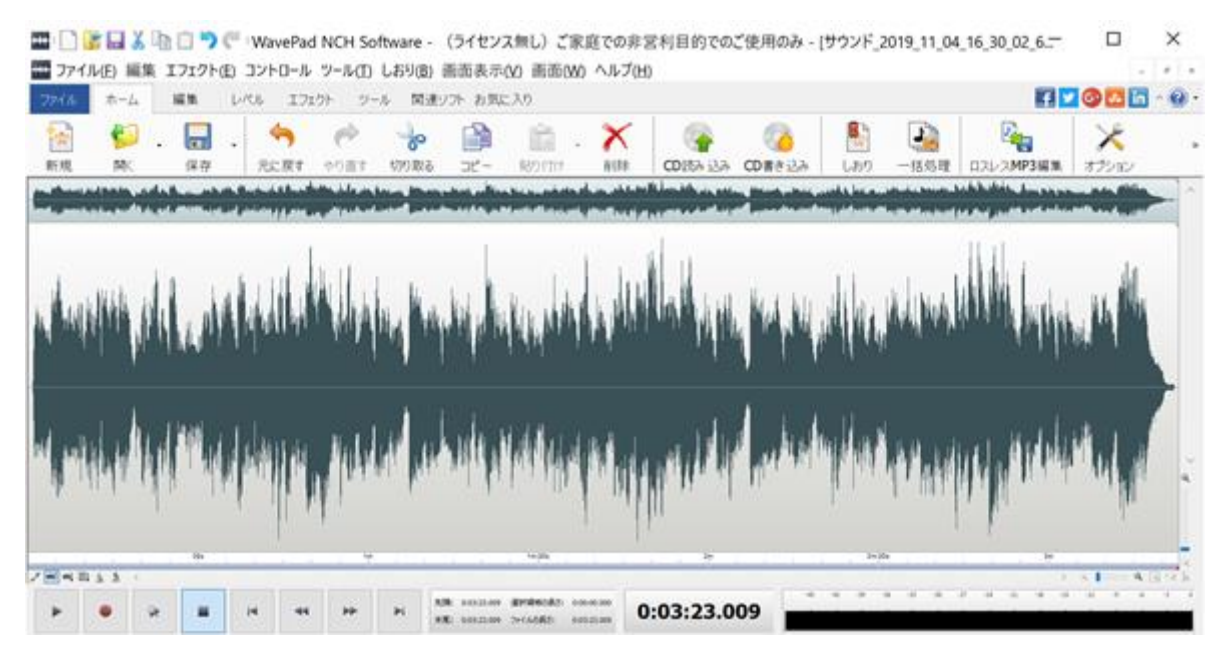

慣れれば、拡大・縮小を繰り返して、曲の2番だけ消すなどの編集ができます。

### 3. mp3 で保存

#### 編集済の曲はそのまま「ファイル」→「名前を付けて保存」をクリック。

モード変換させたい音楽、mid や wav ファイルを上記の WavePad アイコンにドラッグ&ドロ ップで入力します。Mid 形式の場合は少し読み込みに時間が掛かります。

モード変更の場合は読み込みが終わったら、「ファイル」→「名前を付けて保存」をクリック

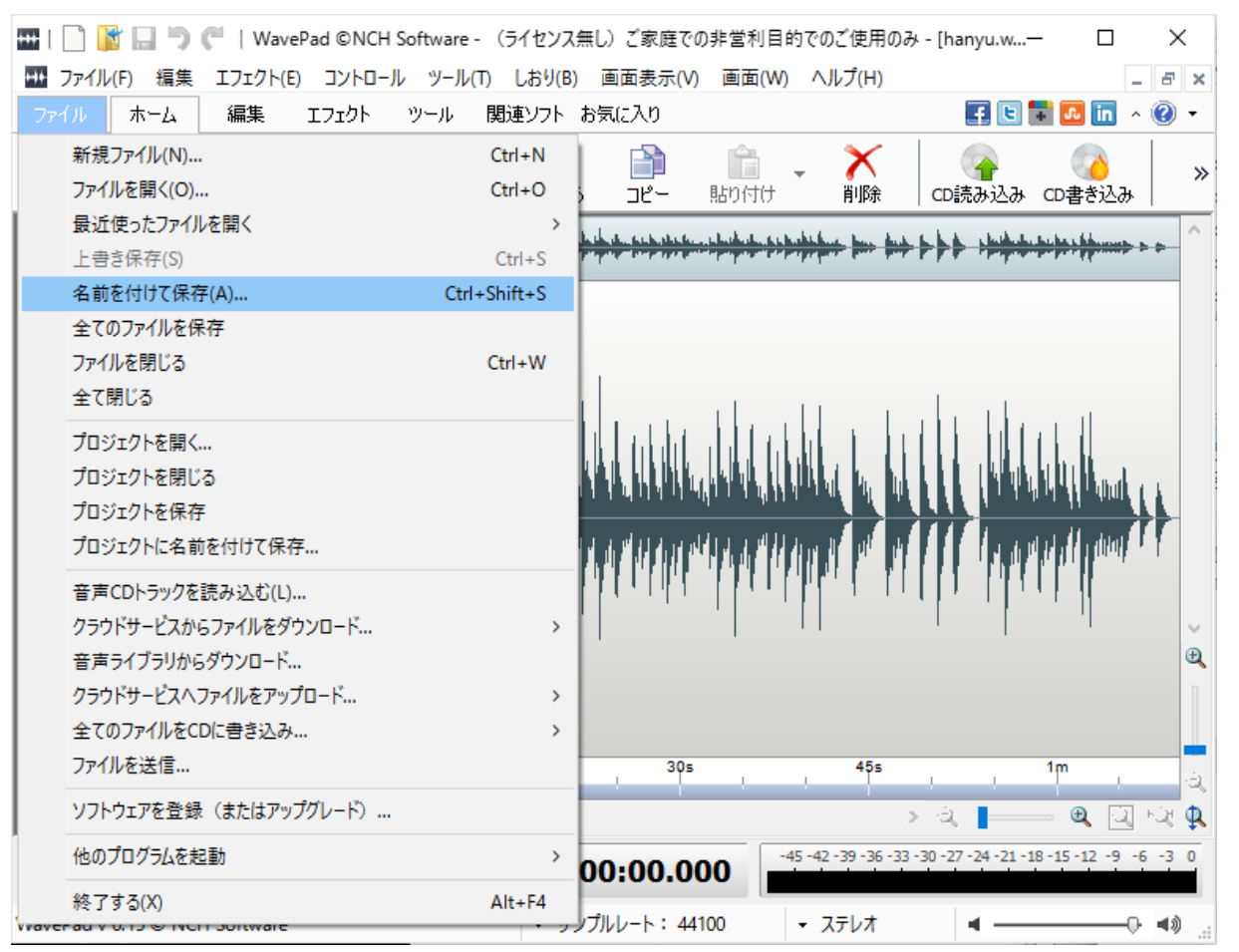

ファイルの種類で「MPEG Layer-3 (\*.mp3)」を選択し保存をクリックします。

| ₩ 音声ファイルに名前を付け                 | て保存                                     | ×                        |  |  |  |
|--------------------------------|-----------------------------------------|--------------------------|--|--|--|
|                                | 音取資料201 > Handel- The Messiah 🛛 🗸 👌 Han | ndel- The Messiahの検索 🛛 🔎 |  |  |  |
| 整理 ▼ 新しいフォルダ                   |                                         | :== - ?                  |  |  |  |
| 🖈 クイック アクセス 🔷                  | 名前 トラ タイトル                              | 参加アーティスト アル              |  |  |  |
| 🔜 デスクトップ                       | 検索条件に一致する項目はありま                         | きせん。                     |  |  |  |
| ConeDrive                      |                                         |                          |  |  |  |
| 🤱 三宅節雄 🗸 🗸                     | <                                       | >                        |  |  |  |
| ファイル名( <u>N</u> ): hanyu.mp3 〜 |                                         |                          |  |  |  |
| ファイルの種類( <u>T</u> ): MPE       | G Layer-3 (*.mp3)                       | · · ·                    |  |  |  |
| <ul> <li>フォルダーの非表示</li> </ul>  |                                         | 保存( <u>S</u> ) キャンセル     |  |  |  |

ここで出力の音質に関する設定を聞いてきますので、高音質エンコードの☑を外し、更に**固 定ビットレート(kbps)を 40 程度まで下げて、OK**をクリックします。この場合も新しい mp3 フ ァイルを保存するフォルダーを必ず確認してから OK をクリックして下さい。

| MP3エンコーダオプション   | ? ×               |
|-----------------|-------------------|
| ビットレート          |                   |
| ビットレート(kbps):   | 160 🗸             |
| □高音質エンコード(遅い)   | 8                 |
| ○ 可変ビットレート(VBR) | 24                |
| 最小ビットレート(kbps): | 32<br>40          |
| 最大ビットレート(kbps): | 48<br>56          |
| 音質:             | 80                |
| その他             | 112<br>128<br>160 |
| チェンネルエンコードモード:  | 72 192            |
| □CRCをエラー検出に含む   | 256<br>320        |
| デフォルトに戻す        | OK キャンセル 使い方      |

これでやっと mid から mp3 への変換が完了です。

**Fc2** のサーバーへ転送できるデータ 1 個のファイルサイズは 1MB 以下という制限があり、 元々が mp3 形式のファイルでも、WavePad で音質を落として保存すれば 1MB 以下に変換でき ます。

今回の勉強会に参加の皆さんは、Fc2ではなくNetowlのstarfreeサーバーを利用しますから、 1個のファイルサイズは 2MB まで OK です。